## 高齢者の登録操作マニュアル

60歳 70歳 75歳の個人データ登録

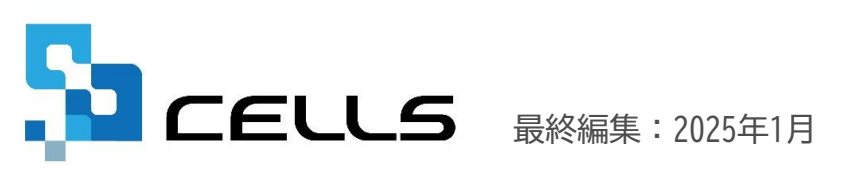

〒485-0014 愛知県小牧市安田町190

サポートセンターお問合せ E-mail <u>info@cells.co.jp</u>

## 目次

| <ol> <li>2. 在職中に70歳に到達した人の個人情報登録について・・・・・・・・・・・・・・・・・・・・・・・・・・・・・・・・・・・・</li></ol>                                        | 1. | 60歳到達時の同日得喪について・・・・・・・・・・・・・・・・・・・・・・・・・・・・・・・・・・・・          |
|----------------------------------------------------------------------------------------------------|----|--------------------------------------------------------------|
| <ol> <li>70歳以上で入社した人の個人情報登録について・・・・・・・・・・・・・・・・・・・・・・・・・・・・・・・・・・・・</li></ol>                                             | 2. | 在職中に70歳に到達した人の個人情報登録について・・・・・・・・・・・・・・・・・・4                  |
| <ol> <li>4. 在職中に75歳に到達した人の個人情報登録について・・・・・・・・・・・・・・・・・・</li> <li>5. 75歳以上で入社した人の個人情報登録について・・・・・・・・・・・・・・・・・・・・・</li> </ol> | 3. | 70歳以上で入社した人の個人情報登録について・・・・・・・・・・・・・・・・・・・・・・5                |
| 5. 75歳以上で入社した人の個人情報登録について・・・・・・・・・・・・・・・・・・・・・・ <u>7</u>                                                                  | 4. | 在職中に75歳に到達した人の個人情報登録について・・・・・・・・・・・・・・・・・・・・・・・・・・・・・・・・・・・・ |
|                                                                                                    | 5. | 75歳以上で入社した人の個人情報登録について・・・・・・・・・・・・・・・・・・・・・・                 |

1. 60歳到達時の同日得喪について

| ##       1       100%       Tel       ##       7-%       Cellets       #A.%A72       ##       7*289         ###       #C6782969       SEGUARD       ####       Tel/##       ####################################                                                                                                    |
|----------------------------------------------------------------------------------------------------|
| Image: Section of the section of the section of th |
| #####       [#####]       [######]       [####################################                                                                                                    |
| Bit Sig       Ext A       Ext A       <                                                                                                    |
| 予催項目1         予催項目3           「社場屬傑料加入書井表示         「副陶香井表示         「副陶香井表示         「「「社」」」」」」」」」」」」         「「「社」」」」」」         「「」」」」」」         「「」」」」」」         「「」」」」」」         「「」」」」」         「「」」」」」         「「」」」」」         「「」」」」」         「「」」」」」         「「」」」」」         「「」」」」」         「「」」」」」         「「」」」」         「「」」」」         「「」」」」         「「」」」」         「「」」」」」         「「」」」」         「「」」」」         「「」」」」」         「「」」」」         「「」」」」         「「」」」」         「「」」」」         「「」」」」         「「」」」」         「「」」」」         「「」」」」         「「」」」」         「「」」」」」         「「」」」」         「「」」」」         「「」」」」         「「」」」」」         「「」」」」         「「」」」」         「「」」」」         「」」」」         「「」」」」         「「」」」」         「」」」」         「」」」」」         「」」」」」         「」」」」」         「」」」」」         「」」」」         「」」」」         「」」」」         「」」」」         「」」」」         「」」」」         「」」」」         「」」」         「」」」         「」」」         「」」」」         「」」」」         「」」」」         「」」」」」         「」」」」         「」」」」         「」」」」」」         「」」」」」         「」」」」         「」」」」         「」」」」」         「」」」」」         「」」」」」」」         「」」」」」」         「」」」」」」」         「」」」」」」」」」」」」」」」」」」」」」」」」」」」」」」」」」」」」                                                                                                    |
| 学編項目1         予備項目2           「社保属保護加入者許表示         「道職審許表示 結場No. 5           年末会社 包払ス         「道職審許表示 結場No. 5           「生保属保護加入者許表示         「道職審許表示 結場No. 5           「生保属保護加入者許表示         「道職審許表示 結場No. 5           「生保属保護加入者許表示         「「」」」100%           「「」」」100%         「「」」」100%           「「」」」100%         「「」」」100%           「「」」」100%         「「」」」100%           「」」」」100%         「「」」」100%           「」」」」100%         「「」」」100%           「」」」」100%         「「」」」100%           「」」」」100%         「「」」」100%           「」」」」100%         「」」」10%           「」」」」100%         「」」」」10%           「」」」」10%         「」」」」「」」」           「」」」」」」」「」」」「」」」」」         「」」」」」」」」」」」」」」」」」           「」」」」」」」」」」」」」」」」」」」」」」」」」」」」」」」」」」」」                                                                                                    |
| 工業業         工業業         工業業         工業         工         工業         工業         工業         工         工         T         T                                                                                                    |
| 株式         「」」」100%         Tel<br>(1)         Fill         ワール         Cellskip         QLAMP2A         Mig         Triput           上の修成で見着         1         1         100%         056-22-331         Fill         ワール         Cellskip         QLAMP2A         Mig         Triput           上の修成で見着         1         100%         056-22-331         Fill         ワール         Cellskip         QLAMP2A         Mig         Triput         Triput                                                                                                    |
| 使素         「」」」100%         Tel<br>0582-22-331         新規         ワール         Cellsk5         風人赤ウス         建成         マイナンバー<br>生産業           進売         5.0         100%         058-22-331         新規         ワール         Cellsk5         風人赤ウス         建成         マイナンバー<br>生産業           進産         5.0         100%         058-22-331         第月         第月         第月         日         1         1         1         1         1         1         1         1         1         1         1         1         1         1         1         1         1         1         1         1         1         1         1         1         1         1         1         1         1         1         1         1         1         1         1         1         1         1         1         1         1         1         1         1         1         1         1         1         1         1         1         1         1         1         1         1         1         1         1         1         1         1         1         1         1         1         1         1         1         1         1         1         1                                                                                                    |
| ア     ア        ア     ア        ア     ア        ア     ア        ア        ア        ア        ア        ア                                                                                                    |
| 第第二章     20     0     0     第三章     100000     第三章     420     100000       山田 学     20     0     0     第二章     300     100000     第二章     400000       山田 学     20     0     0     100000     第二章     400000     第二章     400000       加藤 見     20     0     2     1     1     100000     第二章     400000       1     1     1     1     1     1     1     1     1       1     1     1     1     1     1     0     739103                                                                                                    |
| 「社保雇保持加入者并表示」」。<br>週間者并反示 自由WAL 5                                                                                                    |

- 「退職日」「社会保険喪失日」「離職日」を
   入力し、喪失手続きをおこないます。
- 手続き終了後、健保NO・取得日・喪失日等を
   その他タブの任意の場所へ記録します。
- 3. 新しい取得日・健保NO・報酬月額等を入力し 喪失に関する情報を削除して、取得手続きを おこないます。

<マイナンバー管理に伴うご注意>

同日得喪を行う場合は、個人情報の登録は2つに分けず 1つで管理します。

(既に同一人データが2つ以上存在する場合は、最後に 登録されたデータにのみマイナンバーを登録します。) 2. 在職中に70歳に到達した人の個人情報登録について

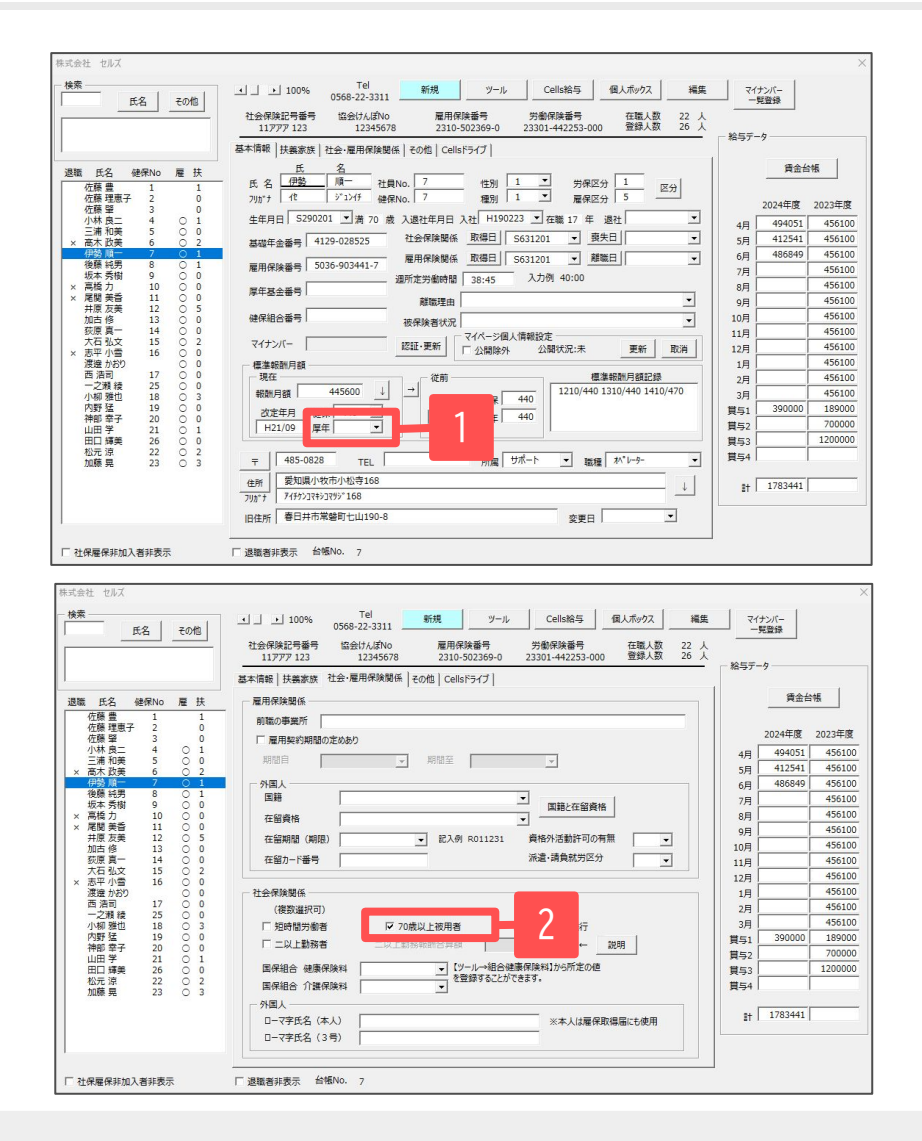

- 1. 厚生年金の等級をクリアします。
- 2. 社会・雇用保険関係タブで「70歳以上被用者」に レ点を入れます。

※「70歳到達届」を作成する際に、個人情報を 「70歳以上被用者」に設定することも可能です。

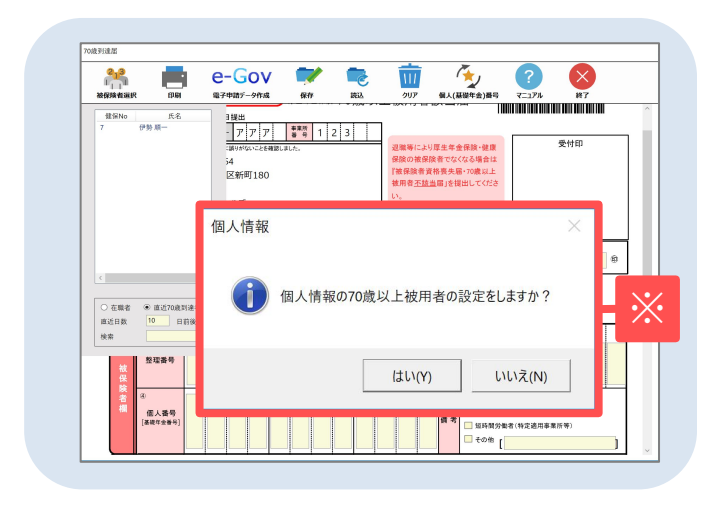

- 70歳到達届では、社保喪失日を入力しなくても自動的に誕生日から自動計算された日付が表示されます。
- 社会保険の喪失日が入っていると、社会保険料の計算処理(保険料通知等の作成)がおこなえません。
- 二以上勤務者である場合は、「70歳以上被用者」「二以上勤務者」のどちらにもレ点を入れます。

## 3. 70歳以上で入社した人の個人情報登録について

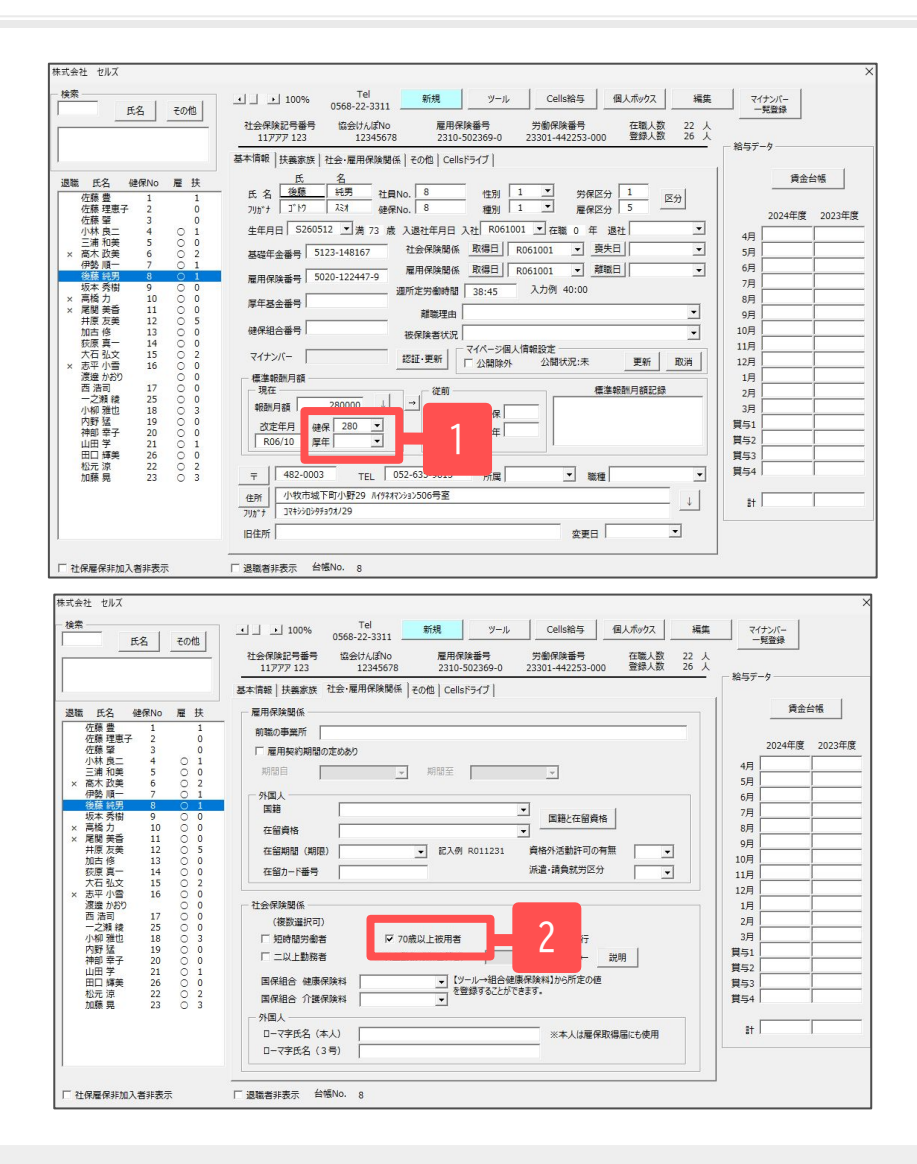

- 1. 健康保険の等級のみ入力します。
- 2. 社会・雇用保険関係タブで「70歳以上被用者」に レ点を入れます。

- 社会保険の喪失日が入っている場合は、社会保険料の計算処理(保険料通知等の作成)がおこなえません。
- 二以上勤務者である場合は、「70歳以上被用者」「二以上勤務者」のどちらにもレ点を入れます。

4. 在職中に75歳に到達した人の個人情報登録について

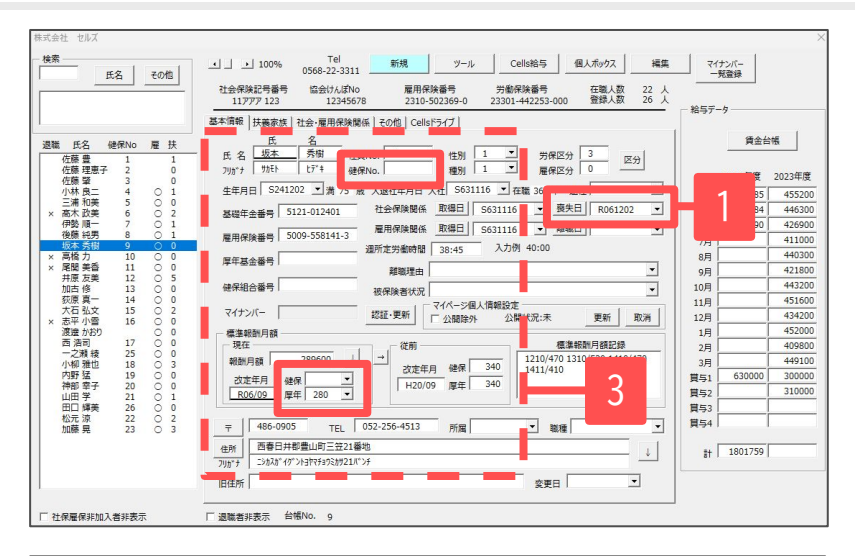

| 検索 氏名 その他                                                                                                    | I 100%     Tel     Starting     Tel     Starting     Starting | マイナンバー<br>一覧登録                                                                                                    |
|----------------------------------------------------------------------------------------------------|----------------------------------------------------------------------------------------------------|----------------------------------------------------------------------------------------------------|
| 退職 氏名 健保No 雇 扶                                                                                                    | 基本情報 共業課述 社会・雇用保険関係   ≥0池   Cells (5-9-7 )<br>雇用保険関係<br>前数の事業所  <br>「 雇用保容関係の定点おり                                                                                                    | 費金台帳<br>2024年度 2023                                                                                                    |
| 小林浦、田子、         4         C         1           小林浦、市政美         5         C         2           小林浦、市政美         6         C         2           学務原地美冊         8         C         1           火湾路観安力         10         C         0           水湾路観天力         10         C         0           水湾路観天友美         12         C         5 |                                                                                                    | 4月 392185 45<br>5月 393384 44<br>6月 386190 42<br>7月 41<br>8月 44<br>9月 42                                                                                                    |
| 加白修 13 0 0<br>大市東小雪 16 0<br>次志平小雪 16 0<br>渡邊浩可 17 0<br>一之瞬線 25 0 0<br>小樹雅猛 19 0 0<br>小樹雅猛 19 0 0                                                                                                    | 在留か「留号 浜道・通知状況の ・<br>社会得線関係<br>(複数選択羽)<br>「知時想要愛想 マッカ歳以上説用者 ス<br>2000                                                                                                    | 10月         45           11月         45           12月         43           1月         45           2月         40           3月         44           貰与1         630000         30 |
| 神田辛子 20 ○ 0<br>山田 辛子 21 ○ 1<br>田口 輝美 26 ○ 0<br>松元湾 22 ○ 2<br>加藤 晃 23 ○ 3                                                                                                    |                                                                                                    | 関与2 31<br>関与3<br>関与4<br>計 1801759                                                                                                    |

- 1. 社会保険の喪失日を入力します。
- 2. 社会・雇用保険関係タブで「70歳以上被用者」に レ点が入っているのを確認します。
- 社会保険資格喪失届を申請した後、「健保N0」と 「健康保険の等級」を削除し「厚生年金の等級」 を入力します。

※厚生年金の等級は、月変、賞与、算定の届出に使用 します。

- 月額変更届や算定基礎届で等級の変更があった場合は、事業所ファイル>ツール>標準報酬更新から一括で変更できます。
   詳細は標準報酬月額の更新操作マニュアルをご参照ください。
- 二以上勤務者である場合は、「70歳以上被用者」「二以上勤務者」のどちらにもレ点を入れます。

5. 75歳以上で入社した人の個人情報登録について

| 素 氏名 その他                                 |                                                                                                    | マイナンバー 一見登録   |
|------------------------------------------|----------------------------------------------------------------------------------------------------|---------------|
|                                          | 112万代和101巻すう 品述20人は3V00 推行研究後すう プロボル決量す プロボル決量す 123(1)23245678 2310-502256-0 23301-442253-000 登録人歌 26人<br>基本/指数 扶姦永信 社会・雇用保険職任 その他   Cellsドライブ | 給与データ         |
| 戦氏名 健保No 雇扶                              |                                                                                                    | 賃金台帳          |
|                                          | 2 4 1 1 1 1 1 1 1 1 1 1 1 1 1 1 1 1 1 1                                                                                                    | 2024年度 2023年/ |
| 小林良二 4 0 1<br>三浦和英 5 0 0                 |                                                                                                    | 4月            |
| 商木 飲美 6 ○ 2<br>伊勢順一 7 ○ 1<br>※羅 結果 9 ○ 1 |                                                                                                    | 6月            |
| 坂本秀樹 9 0 0<br>高橋力 10 0 0                 | 雇用保険番号 2105-131322-5                                                                                                    | 7月 8月         |
| 尾関 美香 11 ○ 0<br>井原 友美 12 ○ 5             | ▶ 中亚王王王王王王王王王王王王王王王王王王王王王王王王王王王王王王王王王王王王                                                                                                    | 9月            |
| 加古修 13 ○ 0<br>荻原真一 14 ○ 0                | (使保祖告審号)  被保険者状況  (□ マイページ風人情報投注                                                                                                    | 10月           |
| 大石弘文 15 0 2<br>志平小雪 16 0 0               | マイナンバー 認証・更新 口 公開除外 公開状況:未 更新 取消                                                                                                    | 12月           |
| 西浩司 17 0 0<br>一之類録 25 0 0                | 環論較加力設<br>現在————————————————————————————————————                                                                                               | 2月            |
| 小柳雅也 18 0 3<br>内野猛 19 0 0                | 報酬月額 170000 → 二 次 1                                                                                                    | 3月<br>1日51    |
| 神部 幸子 20 ○ 0<br>山田学 21 ○ 1               | R06/12 厚年 170 _                                                                                                    | 買与2           |
| 田山 時夫 20 0 0<br>松元涼 22 0 2<br>加藤屋 23 0 3 | 〒   482-0123 TEL   所留 ▼ 議種 ▼                                                                                                    | 貫与3           |
|                                          | 住所     唐日并市荻原町尾関字下川13-12     ↓                                                                                                    | 81            |
|                                          | 7月かけ 春日井市ハキ* りチョウオ**キアザ シモカウ13-12                                                                                                    |               |
|                                          |                                                                                                    |               |

| <u>氏名</u> その他                                                                                                    | □ 」 100% 0566-27-331 新規 ソール Cells格与 但人ポックス 構築<br>社会保険記号番号 協会けんばNo 雇用保険番号 労働保険番号 石取人数 22 人<br>117777 123 12345578 2310-502369-0 23301-442253-000 型炉人数 26 人                                                                                                    | マイナンバー<br>- 邦登録<br>給与データ                                                                                           |
|----------------------------------------------------------------------------------------------------|----------------------------------------------------------------------------------------------------|----------------------------------------------------------------------------------------------------|
| 戦氏名 健保No 雇扶                                                                                                    | 基本情報( 技長家族 社会・雇用保険関係   その他   Cellsドライブ  <br>雇用保険関係                                                                                                    | 賃金台帳                                                                                                    |
| 公療豊         1         1         1                                                                                                    | 新聞の専要所 「 周期転の定めあり<br>利益日 - 利益日 - 利益日 - 利益日 - 利益日 - 可能と在留発格                                                                                                    | 2024年度 2023年J<br>4月 5月 6月 7月 7月 7月 7月 7月 7月 7月 7月 7月 7月 7月 7月 7月                                                   |
| 高橋 大香 11 ○ 0 0<br>井原友美 12 ○ 5<br>加古修 13 ○ 0<br>蔡慶真一 14 ○ 0<br>茶日弘文 15 ○ 2<br>: 志平小雪 16 ○ 0<br>渡邊か約功 ○ 0<br>西浩司 17 ○ 0                                                                                                    | 在留務権 在留務権 (期限) ・ 2入前 R011231 最後外送勤計可の有 第 ・                                                                                                    | 8月         9月           9月         10月           11月         12月           1月         11月           2月         11月 |
| 一之職稅         25 ○ 0         0           小桐雅也         18 ○ 3         3           内野猛         19 ○ 0         0           博華子         20 ○ 0         1           田口輝美         21 ○ 1         1           田口輝美         26 ○ 2         2           加藤晃         23 ○ 3         3 | (1900年19)<br>「ロシロボリー」<br>「ロシロボリー」<br>「ロシロボリー」<br>「ロシロボリー」<br>「ロシロボリー」<br>「ロシロボリー」<br>「ロシロボリー」<br>「ロシロボリー」<br>「ロシロボリー」<br>「ロンロボリー」<br>「ロンロボリー」<br>「ロンロボリー」<br>「ロンロボリー」<br>「ロンロボリー」<br>「ロンロボリー」<br>「ロンロボリー」<br>「ロンロボリー」<br>「ロンロボリー」<br>「ロンロボリー」<br>「ロンロボリー」<br>「ロンロボリー」<br>「ロンロボリー」<br>「ロンロボリー」<br>「ロンロボリー」<br>「ロンロボリー」<br>「ロンロボリー」<br>「ロンロボリー」<br>「ロンロボリー」<br>「ロボリー」<br>「ロボリー」<br>「ロボリー」<br>「ロボリー」<br>「ロー」<br>「ロボリー」<br>「ロボリー」<br>「ロー」<br>「ロボリー」<br>「ロボリー」<br>「ロボリー」<br>「ロボリー」<br>「ロボリー」<br>「ロボリー」<br>「ロボリー」<br>「ロボリー」<br>「ロボリー」<br>「ロボリー」<br>「ロボリー」<br>「ロボリー」<br>「ロボリー」<br>「ロボリー」<br>「ロボリー」<br>「ロボリー」<br>「ロー」<br>「ロボリー」<br>「ロボリー」<br>「ロボリー」<br>「ロボリー」<br>「ロー」<br>「ロボリー」<br>「ロボリー」<br>「ロー」<br>「ロゴ」<br>「ロー」<br>「ロー」<br>「<br>「ロー」<br>「ロー」<br>「ロー」<br>「ロー」<br>「ロー」<br>「ロー」<br>「ロー」<br>「ロー」<br>「ロー」<br>「ロー」<br>「ロー」<br>「ロー」<br>「ロー」<br>「ロー」<br>「ロー」<br>「ロー」<br>「ロー」<br>「ロー」<br>「ロー」<br>「ロー」<br>「ロー」<br>「ロー」<br>「ロー」<br>「ロー」<br>「ロー」<br>「ロー」<br>「ロー」<br>「ロー」<br>「ロー」<br>「ロー」<br>「ロー」<br>「ロー」<br>「ロー」<br>「<br>「<br>「<br>「<br>「<br>「<br>「<br>「<br>「<br>「<br>「<br>「<br>「 | 3月<br>貰与1<br>貰与2<br>貰与3<br>貰与4                                                                                     |
|                                                                                                    | ウロマチ氏名(本人)         ※本人は雇保取場面にも使用           ローマチ氏名(3号)         ※本人は雇保取場面にも使用                                                                                                    | Bt C                                                                                                    |

- 1. 暫定的に報酬月額と厚生年金の等級を登録します。
- 2. 社会・雇用保険関係タブで「70歳以上被用者」に レ点を入れます。
- 70歳以上被用者該当届を作成する際には、一時的に 社保取得日を入力します。ダミーの日付(入社日等)で 構いません。届出後に社保取得日を空欄にします。

- 75歳以上の方の退職により70歳以上被用者不該当届の提出をする際も、一時的に社保取得日にダミーの日付(入社日等)を入力し、届出 作成をしてください。
- 二以上勤務者である場合は、「70歳以上被用者」「二以上勤務者」のどちらにもレ点を入れます。